## New User at BSNeBiz (new) : Single User/Initiator/Approver

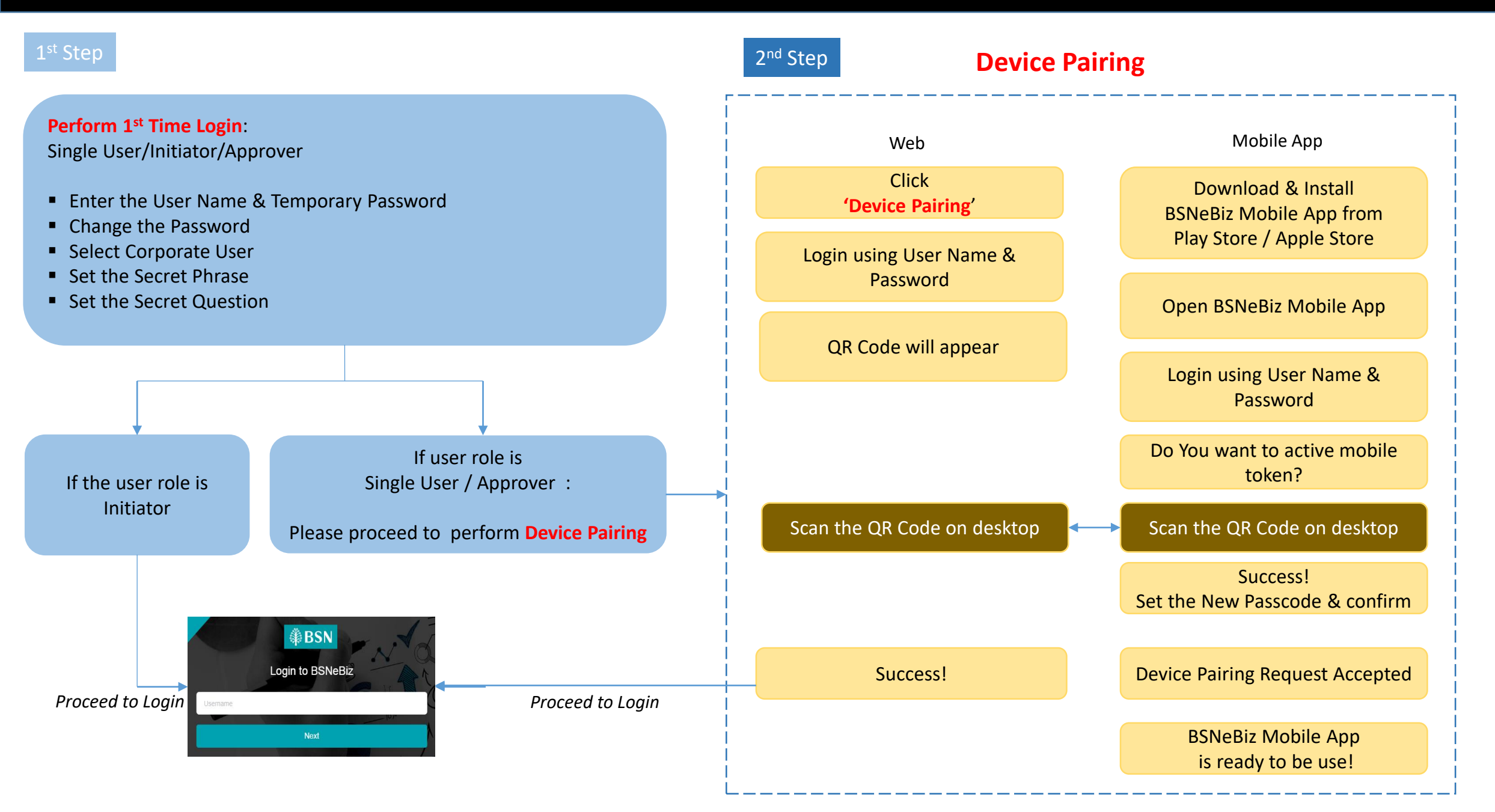